# 버섯정보포털

# 사용자 매뉴얼

- 시 스 템 명 : 버섯정보포털
- 문서번호: E003
- 최종버전: Version 1.0
- 최종수정일: 2020.11.25

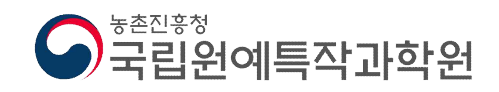

# (주)서남아이에스

# 4. 전산 시스템의 기능

### 1. 버섯정보포털

1.1. 다양한 디바이스(PC, Tablet, Mobile)환경에서의 사용자 편의성 제공

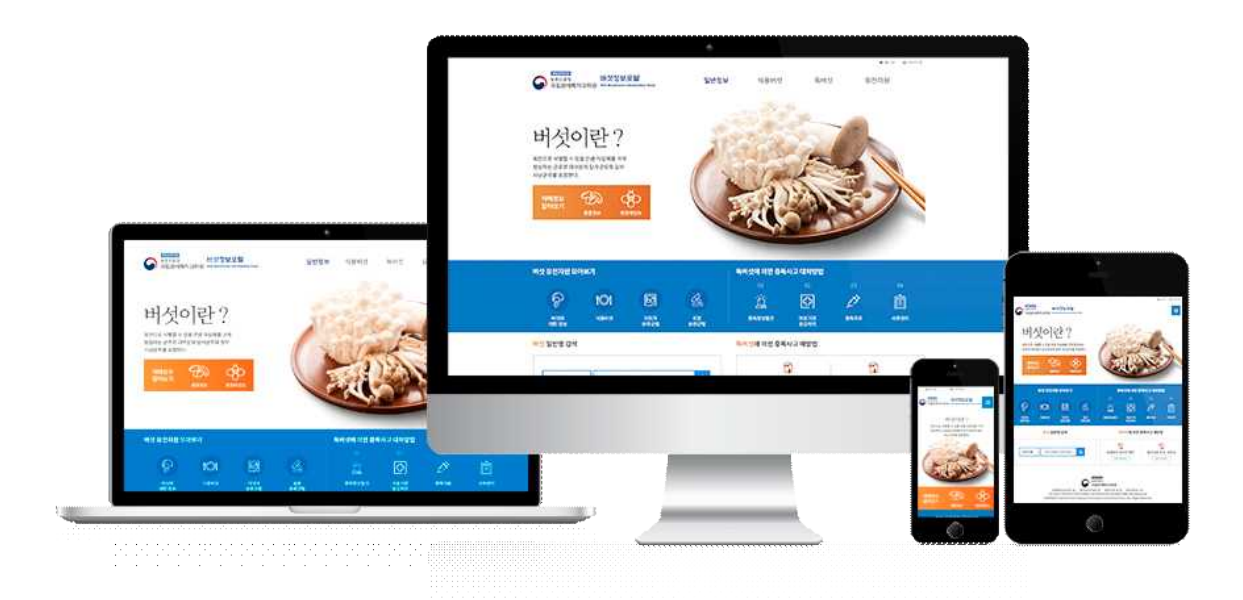

#### 1.2. 메인화면

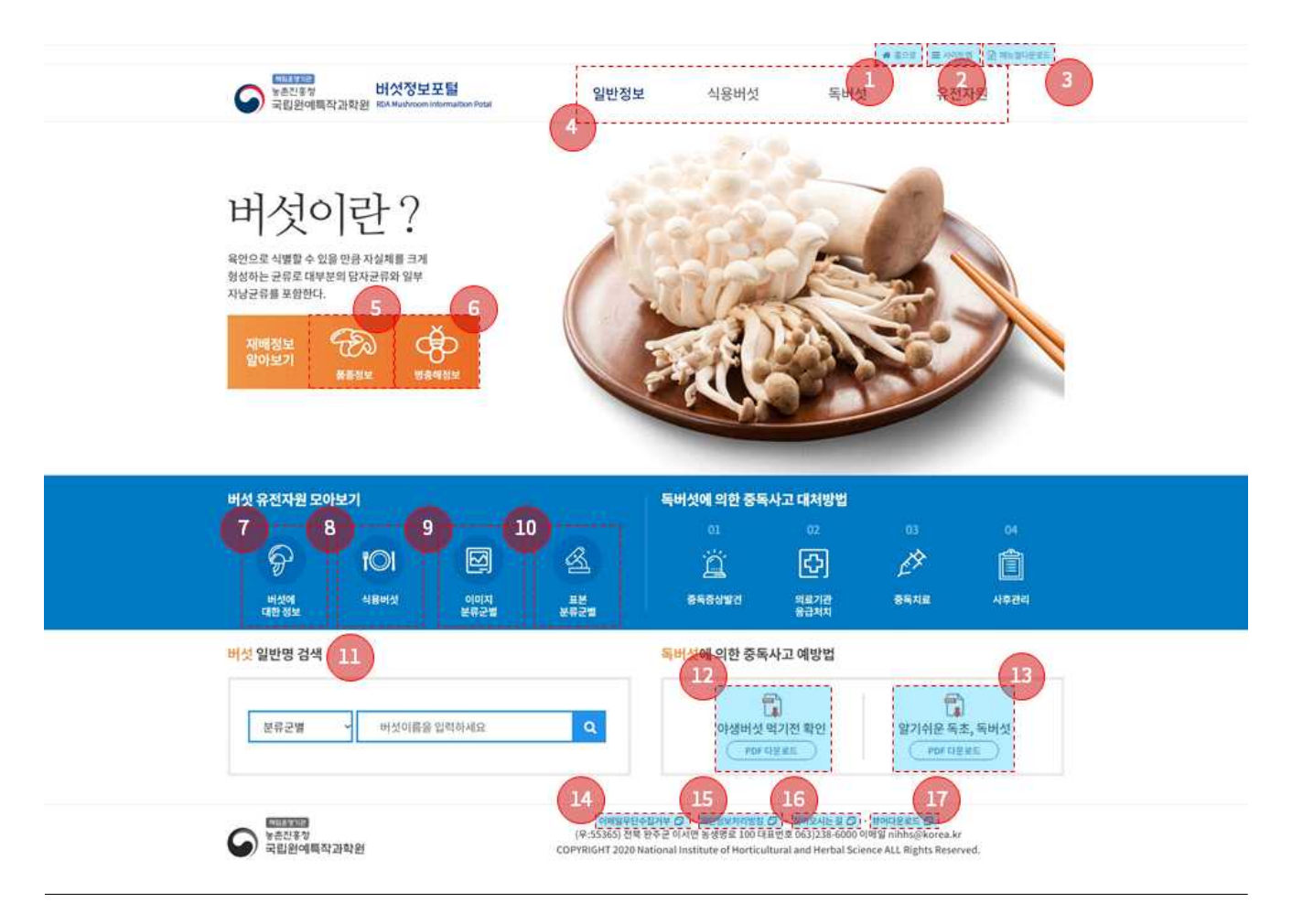

- 1. 국립원예특작과학원 홈페이지 이동
- 2. 사이트맵 페이지 이동
- 3. 버섯정보포털 사용자 매뉴얼 다운로드
- 4. 글로벌 내비게이션(Global Navigation) : 주메뉴
- 5. '식용버섯 > 품종정보' 페이지 이동
- 6. '식용버섯 > 병충해정보' 페이지 이동
- 7. '일반정보 > 버섯이란? > 버섯의생활사' 이동
- 8. '식용버섯 > 버섯정보 페이지' 이동
- 9. '유전자원 > 버섯이미지 페이지' 이동
- 10. '유전자원 > 표본검색 페이지' 이동
- 11. '유전자원 > 버섯 일반명 검색' 페이지 이동
- 12. '야생버섯 먹기 전 확인' PDF 다운로드

- 13. '알기 쉬운 독초, 독버섯' PDF 다운로드
- 14. [새창] 이메일 무단수집거부 이동
- 15. [새창] 개인정보처리방침 이동
- 16. [새창] 찾아오시는 길 이동
- 17. [새창] 뷰어다운로드 이동

### 1.3.1 주메뉴(GNB : Global navigation) - PC

|                                       |                                                              |      |                                                                                   | ₩ 803                      |  |
|---------------------------------------|--------------------------------------------------------------|------|-----------------------------------------------------------------------------------|----------------------------|--|
| · · · · · · · · · · · · · · · · · · · | 일반정보                                                         | 식용버섯 | 독버섯                                                                               | 유전자원                       |  |
| 3 3 And All Come and                  | 버섯이란?                                                        |      | 야생버섯                                                                              | 버섯의 이용                     |  |
|                                       | <ul> <li>버섯의 생활사</li> <li>머섯의 형태</li> <li>버섯 발생형태</li> </ul> |      | <ul> <li>외생균근형 버섯쪽</li> <li>발물기생성 버섯쪽</li> <li>부생성 버섯쪽</li> <li>기주별 버섯</li> </ul> | • 버섯의 식물적 가치<br>• 버섯의 역물가지 |  |

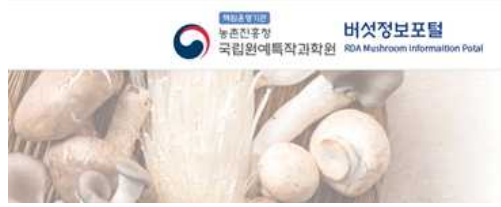

|      |      |     | ₩ 좋으로 표 사이보험 |  |
|------|------|-----|--------------|--|
| 일반정보 | 식용버섯 | 독버섯 | 유전자원         |  |
| 버섯재배 | 8    | 총정보 | 병충해정보        |  |
|      |      |     |              |  |

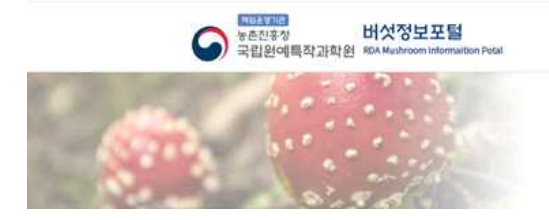

|      |      |      | ★ 2.02 |
|------|------|------|--------|
| 일반정보 | 식용버섯 | 독버섯  | 유전자원   |
|      | 독버섯  | 중독사고 |        |
|      |      |      |        |

|      |              |                        | · 중으로 플 사이트컵                           |                                                            |
|------|--------------|------------------------|----------------------------------------|------------------------------------------------------------|
| 일반정보 | 식용버섯         | 독버섯                    | 유전자원                                   |                                                            |
| 표본검색 | 버섯일          | 반명 검색                  | 버섯이미지                                  |                                                            |
|      | 일반정보<br>표본검색 | 일반정보 식용버섯<br>표본검색 버섯 일 | <b>일반정보</b> 식용버섯 독버섯<br>표본검색 버섯 일반명 검색 | * 종으로 표 사이트리<br>일반정보 식용버섯 독버섯 유전자원<br>표본경색 버섯일반명 감색 버섯 이미지 |

#### 1.3.1 주메뉴(GNB : Global navigation) - tablet & mobile

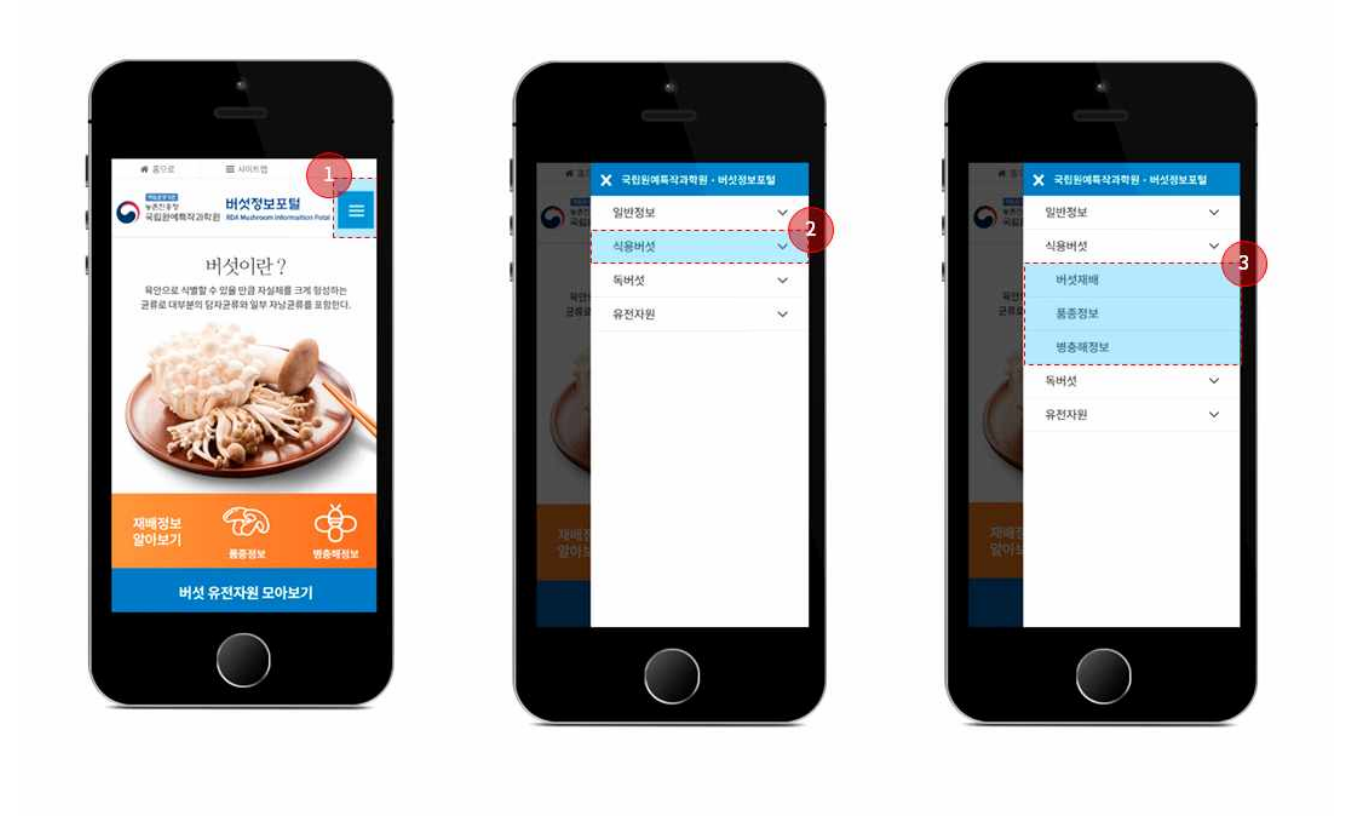

1, 클릭 시 메뉴 노출

2. 메뉴 클릭 시 최대 3depth까지 하위메뉴 노출

3. 클릭 시 페이지 이동

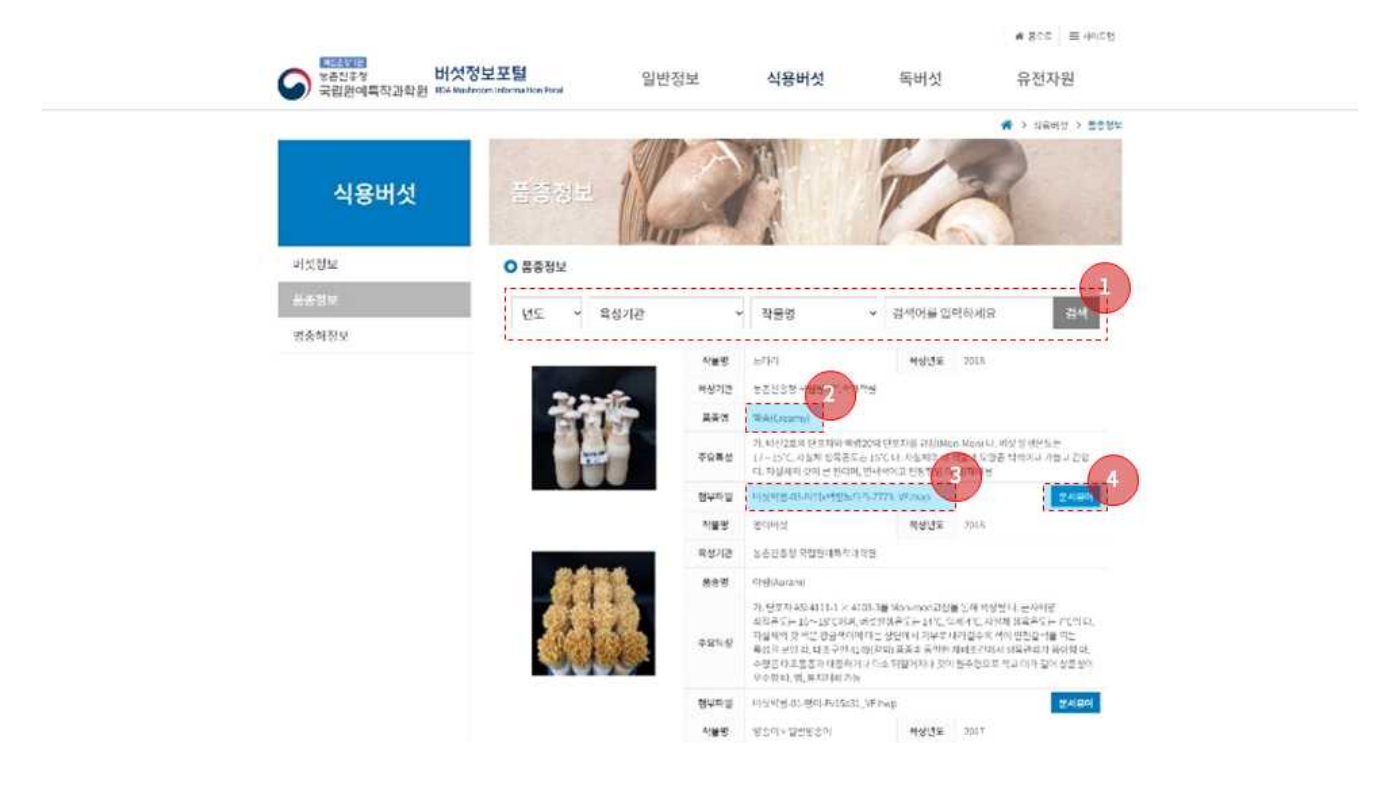

1.4. 버섯정보포털 > 식용버섯 > 품종정보 목록 화면

- 1. 검색 : 년도, 육성기관, 작물명의 조건으로 검색하실 수 있음.
- 2. 농사로 문서뷰어 페이지 이동
- 3. 첨부파일 다운로드
- 4. 농사로 문서뷰어 페이지 이동

|       |         |                 |                   | · (18년)전 > 영출대한5 |  |
|-------|---------|-----------------|-------------------|------------------|--|
| 식용버섯  | 빙중에     |                 | 21                | 2                |  |
| 버섯정보  | ○ 빙충해정보 |                 |                   | 6                |  |
| 품종정보  | 관련버섯    | ↓ 김생            | 여름 입력하세요          | 244              |  |
| 빙충해정보 | L       |                 |                   |                  |  |
|       | 번호      | 20042           | 영명                | 동목일              |  |
|       | 12      | 1. King         | AI記録記憶想(結業性構要素)   | 2019-11-28       |  |
|       | 11      | <b>Thispics</b> | 무른공항이범            | 2019-11-28       |  |
|       | 10      | 77614646        | 불은방금방이병           | 2019-11-28       |  |
|       | 9       | 计定时时间存入         | · 후 후 색 용 단 공 왕 이 | 2019-11-28       |  |
|       | н       | Rifeo(N(장       | 파티코군방             | 2619-11-28       |  |
|       | 7.      | 방송이버선           | 川之切(鳴龍詩)          | 2019-11-28       |  |
|       | 6       | # Data          | 무준공령이방            | 2019-11-28       |  |
|       | 5       | 프고비선            | (1은던주버섯           | 2019-11-28       |  |
|       | 36      | 11.0Ht学         | 自己有时处             | 2019-11-28       |  |
|       | 3       | ·#30452         | 주름고리버섯            | 2019-11-28       |  |
|       |         |                 | 1 2               |                  |  |
|       |         |                 |                   |                  |  |

1.5. 버섯정보포털 > 식용버섯 > 병충해정보 목록 화면

1. 검색 : '관련버섯, 내용, 관련버섯 + 내용'의 조건으로 검색하실 수 있음.

2. 글 조회 페이지로 이동.

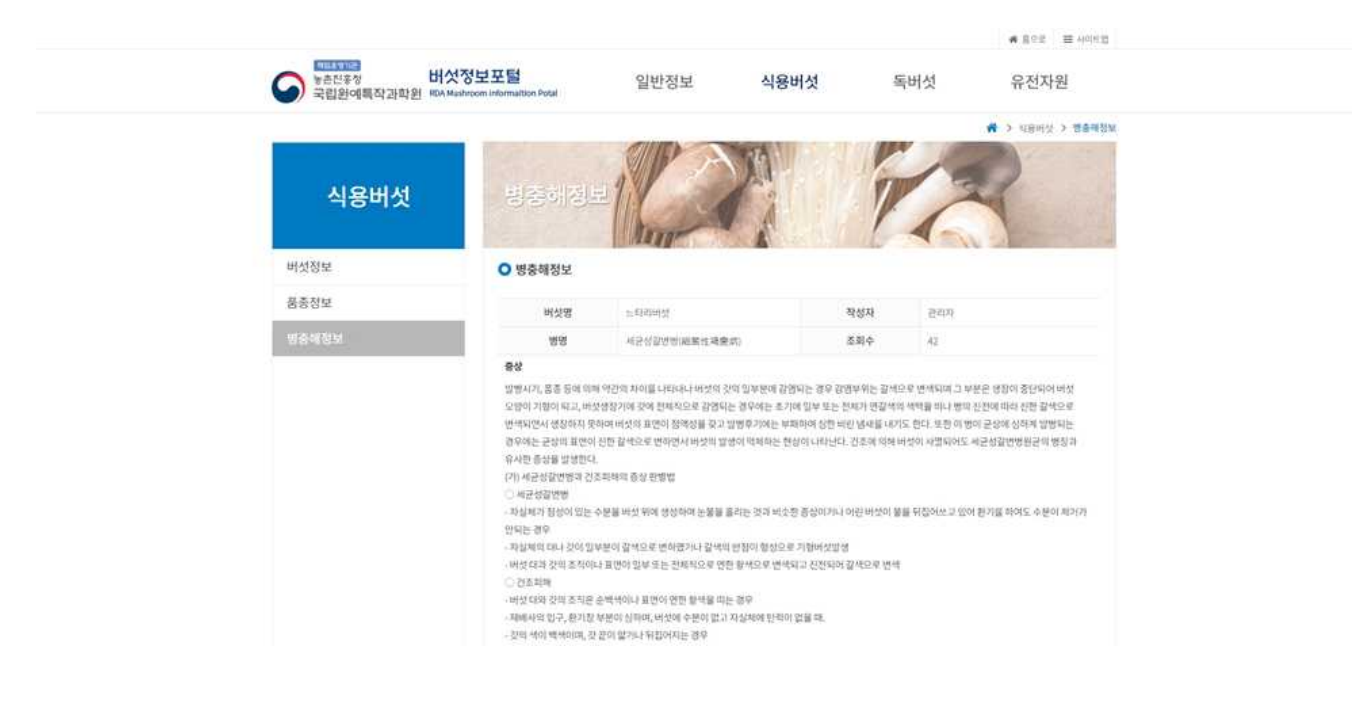

1.6. 버섯정보포털 > 식용버섯 > 병충해정보 글보기 페이지

1. 병충해 정보 상세 화면

1.7. 유전자원 > 표본검색 페이지

| 482194848 | · 유리자원 > 보본원역                 |
|-----------|-------------------------------|
| 유전자원      | 표분검색                          |
| 프보험색      | O 표본검색                        |
| 버섯 일반명 검색 | • 習來                          |
| 버섯이미지     | <b>검색어绷 입</b> 적하세요            |
|           | 과명 학명 일반명 자원명 III 대여가는 자원만 검색 |
|           | ► 4인                          |
|           | 638<br>4                      |
|           |                               |
|           |                               |
|           | N O P Q R S T U V W X Y Z     |
|           | ► 검색결과                        |
|           | 검색 결과가 없습니다. 다시 검색해 주시기 바랍니다. |
|           |                               |
|           |                               |
|           |                               |

- 1. 검색 : 과명, 학명, 일반명, 자원명을 검색어로 검색할 수 있고, 대여 가능 자원만 검색 가능 한 필터를 설정할 수 있음.
- 2. 색인을 한글명, 학명으로 선택할 수 있음.
- 3. 색인에서 선택한 검색 결과가 나타나는 창

1.8. 유전자원 > 표본검색 페이지

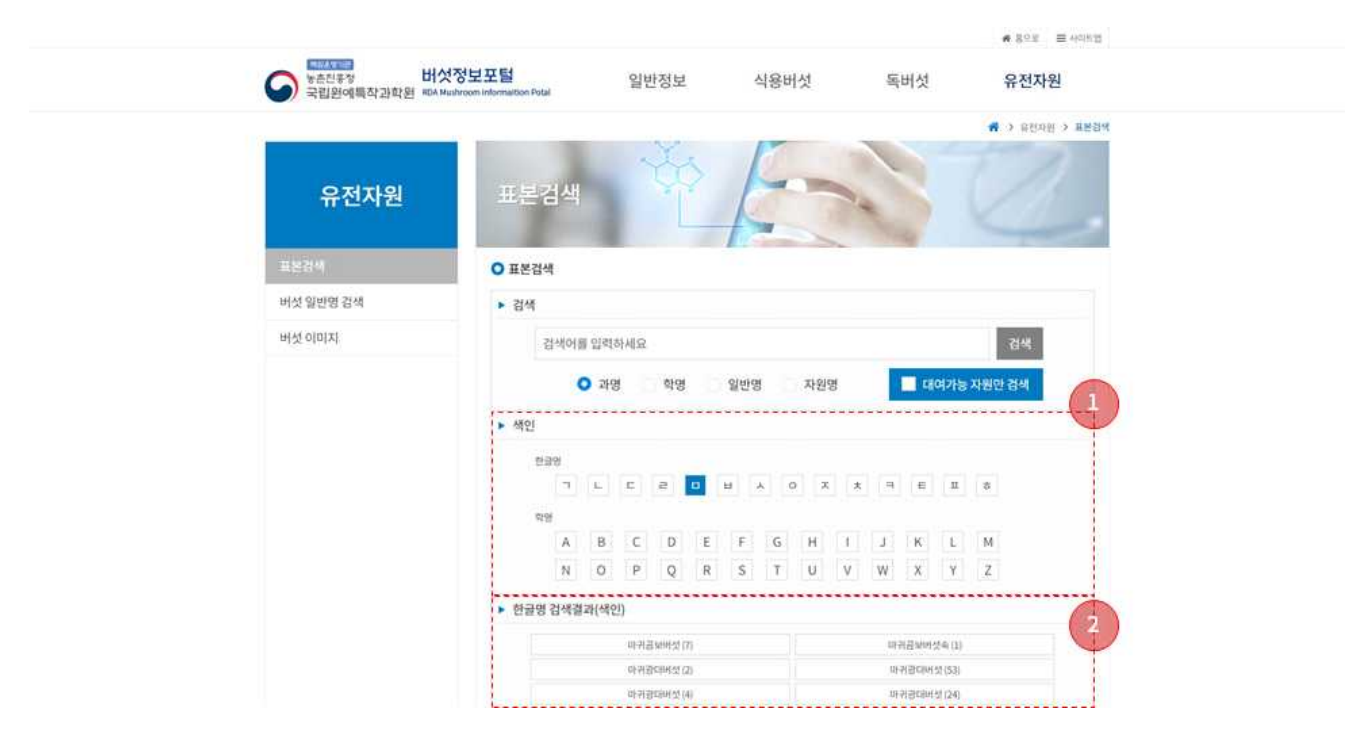

1. 색인 선택

2. 학명/한글명 색인 검색결과 목록이 표시됨. 항목 클릭 시 표본목록 화면으로 전환

1.9. 유전자원 > 표본검색 페이지

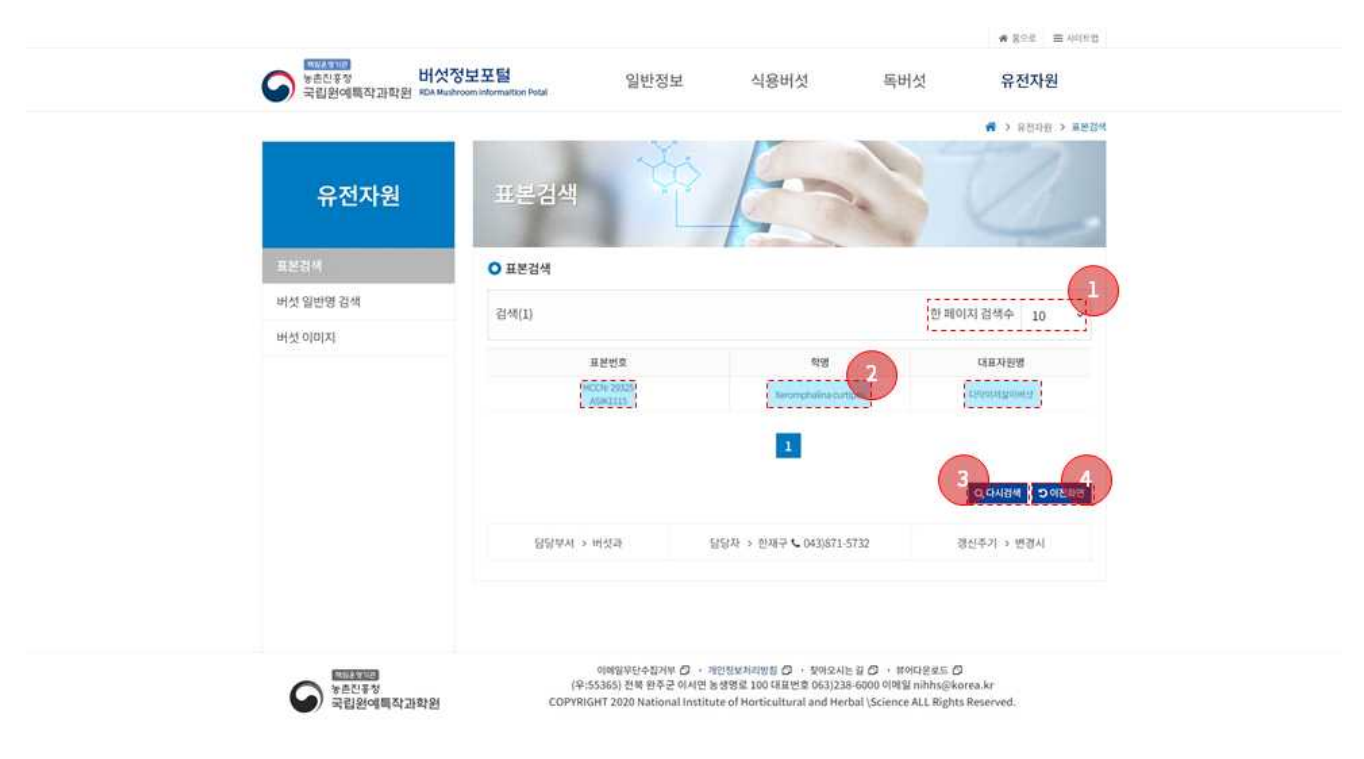

- 1. 표본목록 검색 결과에 대해 한 페이지에 노출되는 항목수를 선택할 수 있음
- 2. 표본목록 항목 클릭 시 상세보기 화면으로 이동
- 3. 초기화면(유전자원 > 표본검색) 페이지로 이동
- 4. 이전 페이지로 이동

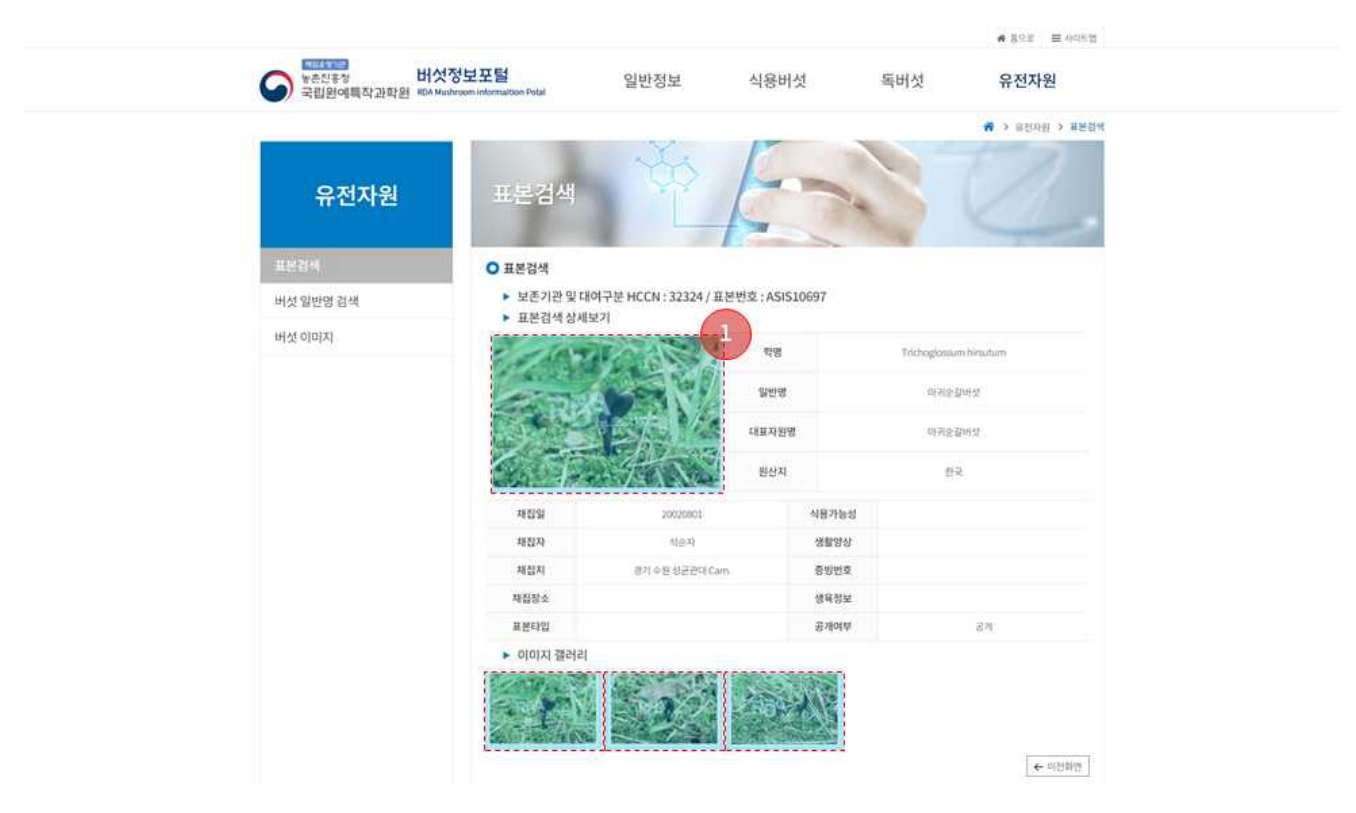

1.10. 유전자원 > 표본검색 상세보기 화면

1. 표본 상세 화면 표시되며, 이미지 클릭 시 팝업으로 이미지 크게보기 화면 표시됨

1.11. 유전자원 > 표본검색 팝업 이미지

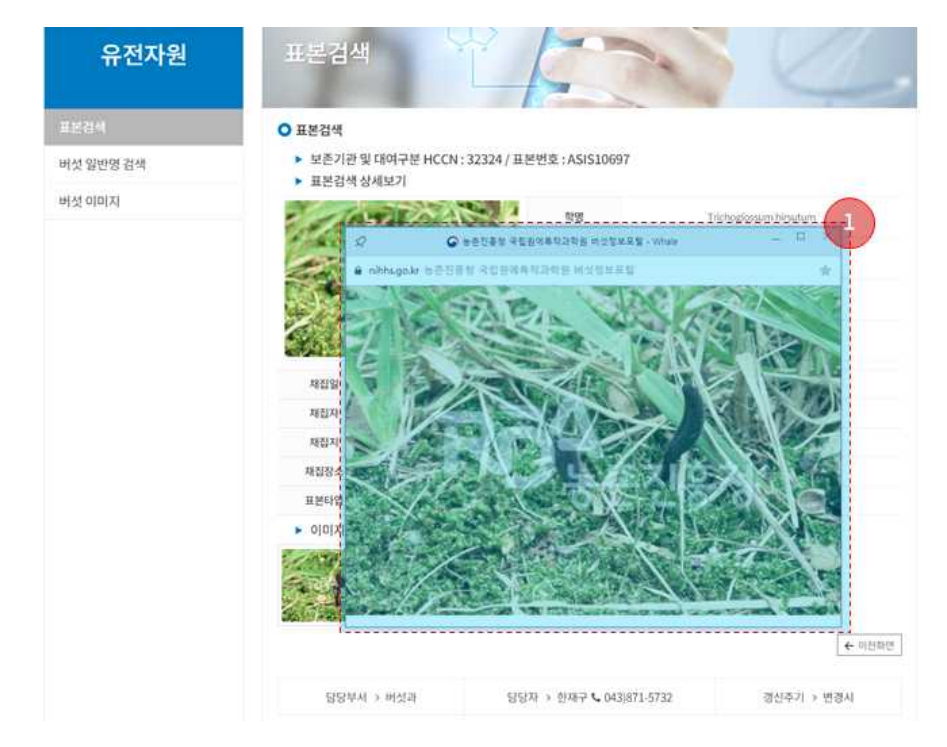

1. 팝업으로 이미지 크게보기 화면 표시

1.12. 유전자원 > 버섯 일반명 검색 페이지

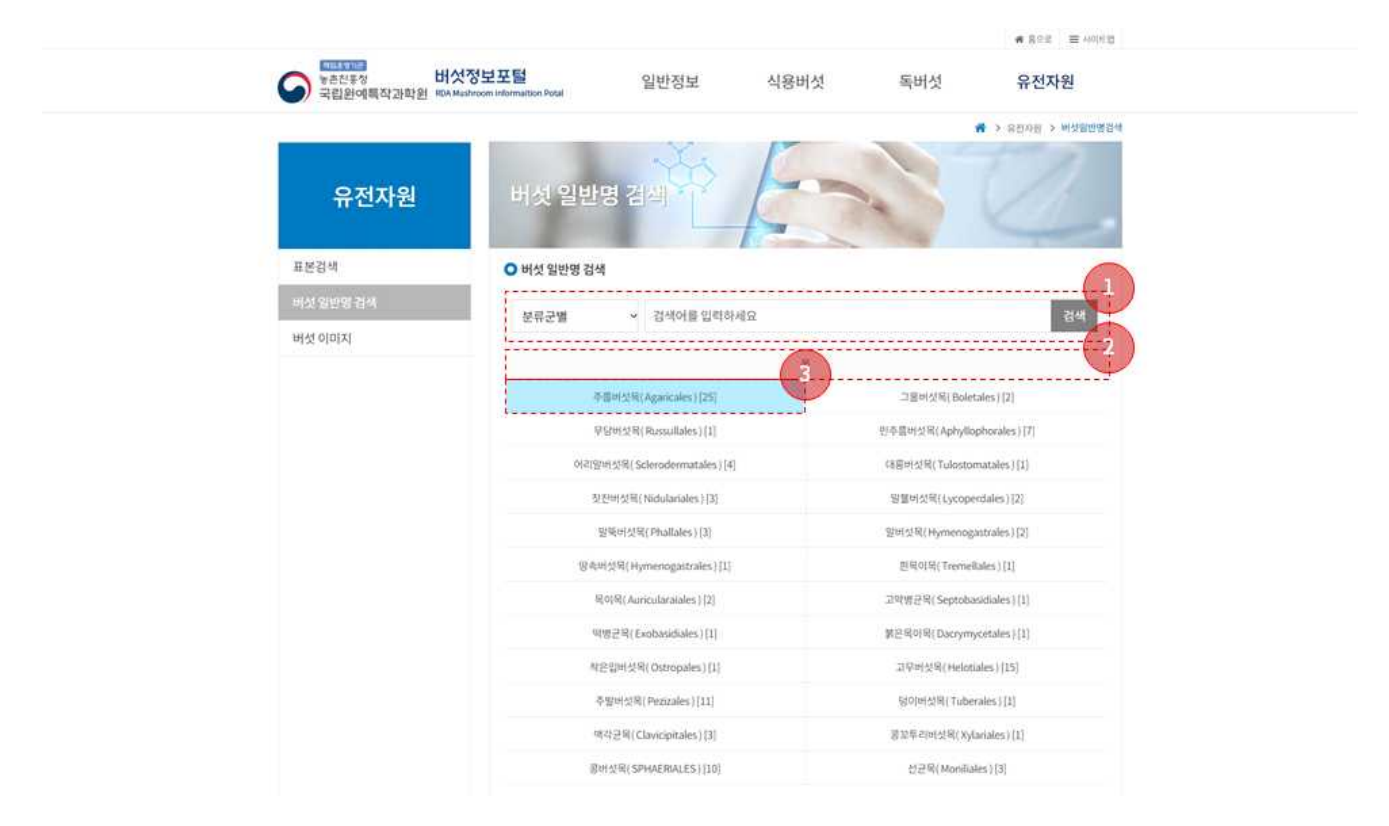

- 1. 분류군별, 전체, 목, 과, 속으로 검색조건을 설정해서 검색 가능
- 2. 목 > 과 > 속 > 종의 구조로 버섯 일반명을 검색
- 3. 위의 구조로 상세정보를 열람할 수 있음

1.13. 유전자원 > 버섯 일반명 검색 페이지

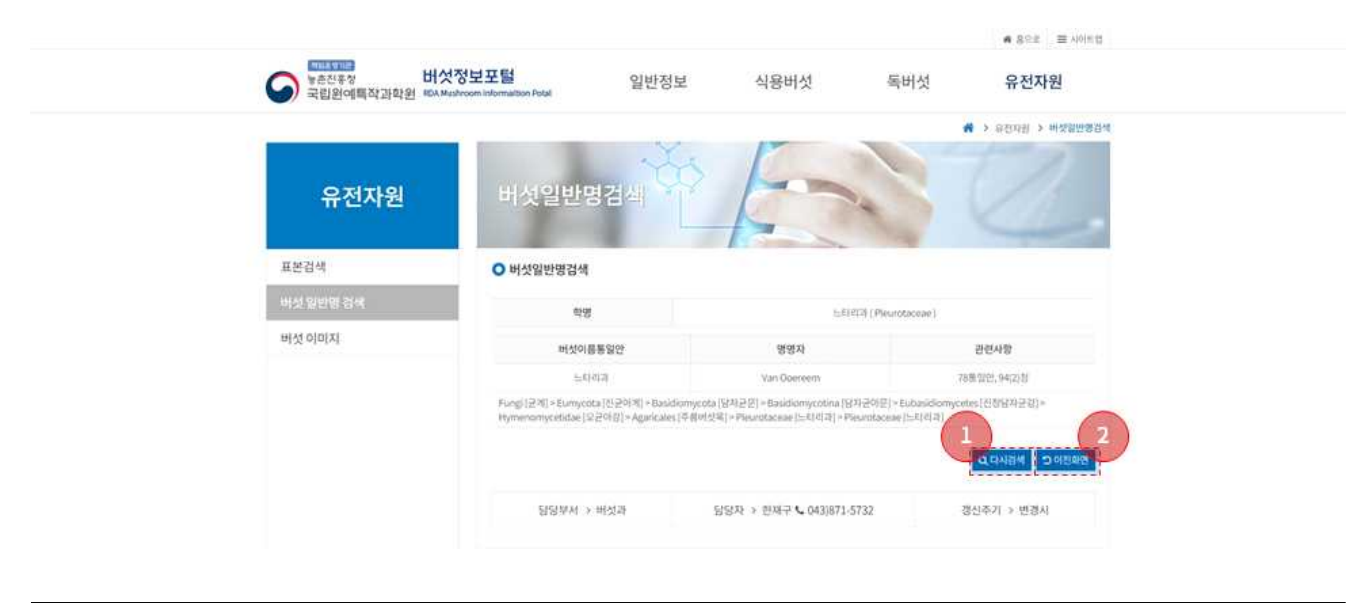

검색한 버섯에 대한 상세화면 표시됨

1. 유전자원 > 버섯 일반명 검색페이지로 이동

2. 목 > 과 > 속 > 종의 구조에서 이전 페이지로 이동

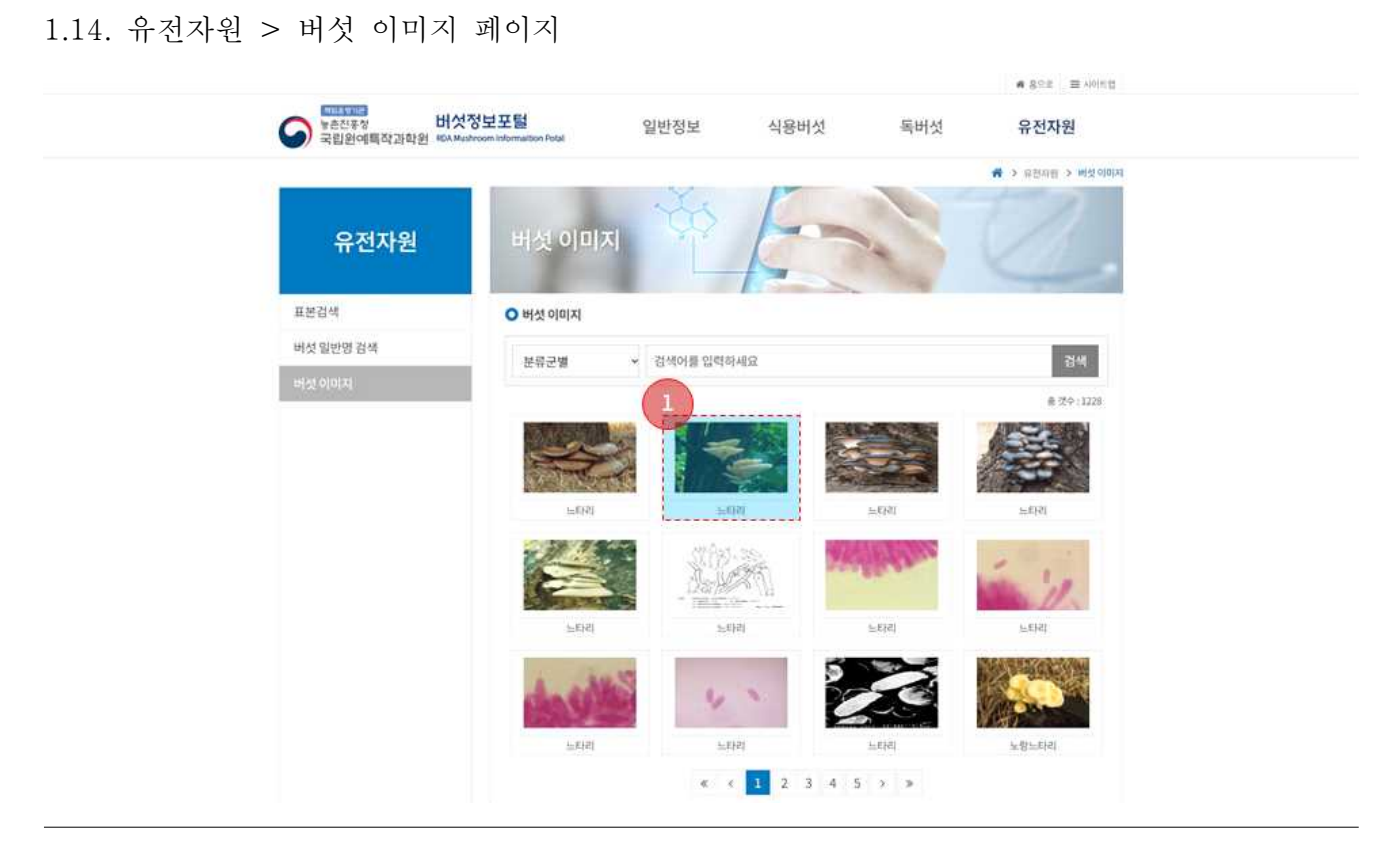

1. 버섯 이미지 목록 중 이미지를 클릭 시 팝업으로 이미지 크게보기 화면 표시

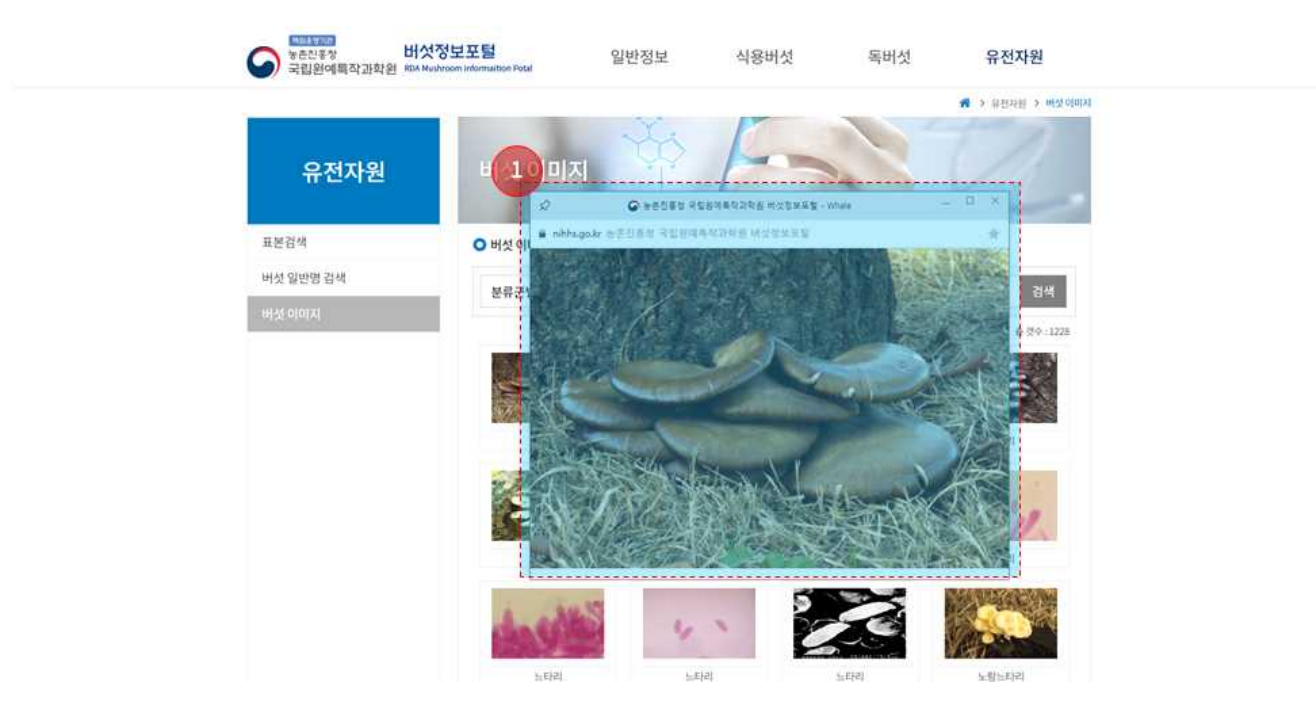

1.14. 유전자원 > 버섯 이미지 팝업 페이지

버섯 이미지 크게보기 화면